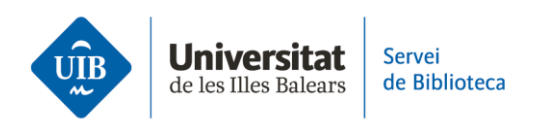

## **Register for an account with Zotero**

In order to register for an account, go to the <u>Zotero website</u> and fill in the registration form.

Once registered, <u>download the desktop app</u> from the Zotero website for Windows, Mac and Linux.

The plugins enabling you to insert citations and create bibliographies are available for Word, LibreOffice and Google Docs. The plugins are installed automatically when you run Zotero for the first time.

To finalise setting up your account, you may install Zotero Connector, a browser extension enabling you to automatically add references to your library.

The extension works with Firefox, Chrome, Safari and Edge. Install it from the Zotero website.

Your Zotero personal library will be available in the desktop version you install, as well as the web version in the Web Library option.

You now have an account and the essential tools to work with Zotero. Please bear in mind the library website has a user guide with further information and FAQs on how the reference manager programme works.

The next video looks at the features in both the desktop and web versions.